# Экспортирование данных в интернет-банк

### Оглавление

| Подготовительный этап                                      | 1 |
|------------------------------------------------------------|---|
| Создание платежного документа                              | 3 |
| Загрузка подготовленных платежей в интернет-банк           | 6 |
| Создание финансовых операций при выполнении функции Ctrl+M | 7 |
| Экспортирование платежей из раздела Аlga"                  | 8 |
|                                                            | 0 |

# Подготовительный этап

Сразу оговоримся, что импорт и экспорт данных – понятия относительные. Данные, которые переносятся из одной программы в другую, для одной из них (той, откуда переносятся) экспортируются, а для той, куда переносятся – наоборот, импортируются. Поэтому, говоря про экспортирование данных в интернет-банк, мы имеем в виду экспорт из **ассогprofi**. Для системы интернет-банка это будет импортом.

В accorprofi можно создавать платежные документы со всеми необходимыми банковскими реквизитами и экспортировать их в интернет-банк. Использовать эту возможность можно, но не всегда удобно. Например, одна из часто применяемых стратегий — это создавать платежи внутри системы интернет-банка на основе подготовленных там ранее шаблонов, а в accorprofi из интернет-банка импортировать отчет (выписку) со всеми исходящими и входящими платежами за определенный период (см. раздел описания Импортирование данных из интернет-банка).

Однако, есть ситуации, когда готовить платежные документы непосредственно в программе и отправлять их в интернет-банк имеет смысл. Например, при работе с постоянными контрагентами (поставщиками), когда в один день требуется производить много оплат, причем часто – оплачивать одному поставщику сразу несколько выставленных счетов.

Итак, перечислим, что необходимо сделать, если Вы решили организовать экспортирование данных из **accor**profi в интернет-банк.

Первый шаг – ввод банковских реквизитов вашего предприятия. Зайдите в раздел "Finanses - Konti", установите курсор на одном из банковских счетов (например, 2620) и нажмите F2. В открывшейся форме редактирования параметров счета поставьте "галочку" в правой части формы напротив признака "Bankas konts" и введите значение параметра "Bankas konts (IBAN)". В случае, если это один из банков, зарегистрированных в Латвии, окошки "Bankas nosaukums" и "Kods (SWIFT)" заполнятся автоматически.

| <ul> <li>Kontraģenta konts</li> <li>Juridiskās personas konts</li> </ul>           |
|------------------------------------------------------------------------------------|
| - Fiziskās personas konts<br>- Bankas konts<br>- Naudas konts                      |
| <ul> <li>Valūtas konts</li> <li>Apmaksas veida konts</li> <li>PVN konts</li> </ul> |
|                                                                                    |
|                                                                                    |
|                                                                                    |

Форма редактирования параметров счета в разделе "Finanses – Konti"

В случае, если банковских счетов у вас несколько (например, 2620, 2621 и т.д.), аналогичным образом введите реквизиты для них.

Далее приступим к вводу реквизитов контрагентов (поставщиков), например, из группы счетов 5310. Для этого перейдите в раздел "Finanses – Norēķini - 5310" и нажмите **F10**. Откроется таблица со списком поставщиков. Редактирование реквизитов поставщика - через функцию **F2** (изменить реквизиты поставщика) или **Insert** (добавить нового поставщика).

Редактирование реквизитов поставщика также доступно из основной таблицы раздела "Finanses — Norēķini - 5310". Для этого надо установить курсор на любом расчетном документе, который относится к этому поставщику, и нажать **Ctrl+R**.

| iccorprofi-                               |                                     |                                            |
|-------------------------------------------|-------------------------------------|--------------------------------------------|
| Contraģenta rekvizīti                     |                                     | Koriģēša                                   |
| Konts:                                    | 5310 AAA Analitikas kods (KA):      | 🔽 - LR nerezidents 🛛 🗖 - Fiziskā persona   |
| NMR (PVN) kods:                           | LV111111111 📀 PVN                   |                                            |
| Nosaukums:                                | SIA "111111111111111111"            | Līgumi<br>Numurs   Datums   Summa          |
| Juridiskā adrese:                         | <u> </u>                            |                                            |
| Biroja adrese:                            |                                     |                                            |
| Piegādes adrese:                          |                                     |                                            |
| 3ankas rekviziti<br>BAN:                  | LV11HABA111111111111 Kods: HABALV22 | − −Izmantot norēķinu kontu (IBAN)          |
| Bankas nosauk.:                           | Swedbank                            | I✓ - No datu bazes rekvizitiem             |
| Pasta sūtījumiem-<br>Saņēmējs:<br>Adrese: |                                     | Bankas konts:                              |
| Maksātājs<br>Nosaukums:                   |                                     | LV00RIKO0000000000000000000000000000000000 |
| NMR (PVN) kods:                           | IBAN:                               | , NROLV2A                                  |
| Kontaktinformācija                        |                                     |                                            |
| Telefons:                                 | E-pasts:                            | 🗖 - Sūtīšana                               |
| Autotransporta rek<br>Autotransporta nr.: | Autovadītājs:                       |                                            |
| Papildus rekvizīti                        |                                     |                                            |
| Pārdevējs:                                | Parāda limits: 0.00 EUR Apr         | maksas termiņš: 10 dienas <u>LV</u> RU     |
|                                           | × X                                 |                                            |

Форма редактирования реквизитов поставщика в разделе "Finanses – Norēķini"

В форме редактирования реквизитов поставщика необходимо ввести значения параметров, находящихся в блоке "Bankas rekvizīti" ("IBAN", "Kods" и "Bankas nosaukums"). В случае, если это один из банков, зарегистрированных в Латвии, достаточно ввести только значение параметра "IBAN" (окошки "Bankas nosaukums" и "Kods" заполнятся автоматически).

Также бывают ситуации, когда у поставщика есть несколько расчетных счетов. Ввести их можно, нажав кнопку ..., находящуюся справа от окна с параметром "IBAN". Там же можно выбрать, какой из расчетных счетов поставщика является сейчас актуальным.

#### Создание платежного документа

Все, что мы перечислили выше — это подготовительные шаги. Свои банковские реквизиты Вы вводите один раз, реквизиты поставщиков — по мере их добавления в базу данных. Теперь приступим непосредственно к созданию платежного документа.

Допустим, Вы решили произвести оплату поставщику 5310 ААА. Для этого:

- Перейдите в раздел "Finanses Norēķini 5310".
- В списке расчетных документов установите курсор на строке с документом (счетом, накладной), который хотите оплатить. Если Вы собираетесь произвести оплату поставщику сразу по нескольким расчетным документам, отсортируйте таблицу по столбцу с заголовком "Konts" (нажав на нем мышью). В этом случае все расчетные документы поставщика будут располагаться рядом.
- С помощью мыши в левой клетке таблицы отметьте расчетные документы, которые хотите оплатить. Одновременно в списке могут быть отмечены только документы одного поставщика. Для того, чтобы убрать все ранее поставленные отметки, нажмите мышью на клетку со значком

|             |                              |                                |         |          |                                                 |          |                             |              |          |                       | -accorprofi- |
|-------------|------------------------------|--------------------------------|---------|----------|-------------------------------------------------|----------|-----------------------------|--------------|----------|-----------------------|--------------|
|             | Finanses                     | Pa                             | matlīdz | ekļi Alg | ga                                              | Serviss  | 🗷 Izeja                     |              |          |                       |              |
| (           | Operācijas                   |                                | Norēķin | i Maks   | ājumi C                                         | Ceļazīme | s Konti                     | Valūtu kursi | Atskait  | es lestatījumi        | 🗷 Izeja      |
| D<br>K<br>5 | okumentu s<br>onts: f<br>310 | araksta<br><sup>P</sup> eriods | filtrs  | · · · C  | tegorija:<br>Visi<br>Parādnieki<br>Nokav. parād | nieki Ar | nalītikas kodi -<br>A:<br>▼ | NA1:         | NA2: ve  | ok.<br>ids:           |              |
| D           | Dokumentu saraksts           |                                |         |          |                                                 |          |                             |              |          |                       |              |
|             | Reģ. Id.#                    | Veids                          | Serija  | Numurs   | Datums                                          | Valūta   | Summa                       | Atlikums     | Konts    |                       |              |
| 10          |                              | RĒĶ                            | AA      | 00001    | 14.08.16                                        | EUR      | 50.00                       | 50.00        | 5310 001 | SIA "XXXXXXXXXXXXXX   |              |
| •           |                              | RĒĶ                            |         | 001000   | 05.08.16                                        | EUR      | 96.80                       | 96.80        | 5310 AAA | SIA "1111111111111111 | 11111111"    |
| •           |                              | RĒĶ                            |         | 001001   | 10.08.16                                        | EUR      | 121.00                      | 121.00       | 5310 AAA | SIA "111111111111111  | 11111111"    |
| .0          |                              | RĒĶ                            |         | 001002   | 27.08.16                                        | EUR      | 242.00                      | 242.00       | 5310 AAA | SIA "111111111111111  | 11111111"    |
| 10          |                              | RĒĶ                            |         | 0120101  | 10.08.16                                        | EUR      | 181.50                      | 181.50       | 5310 BBB | SIA "2222222222"      |              |
| 0           |                              | RĒĶ                            |         | 0120102  | 15.08.16                                        | EUR      | 363.00                      | 363.00       | 5310 BBB | SIA "2222222222"      |              |
| 10          |                              | RĒĶ                            |         | 0120103  | 28.08.16                                        | EUR      | 605.00                      | 605.00       | 5310 BBB | SIA "2222222222"      |              |

отметки, нажмите мышью на клетку со значком в заголовке таолицы.

Выбор расчетных документов для оплаты в разделе "Finanses - Norēķini"

 Нажмите Ctrl+M. На экране появится форма для создания платежного документа. Все необходимые параметры нового платежного документа должны быть заполнены автоматически. Единственное, что необходимо уточнить - это расчетный счет, с которого будет производиться платеж. Для этого в блоке "Maksājums no norēķinu konta (IBAN)" поставьте "галочку" напротив "Izvelēt no kontu saraksta" и выберите нужный счет из предложенного списка (например, 2620). В случае, если при вводе параметров платежного документа банковский счет выбран не будет, при экспорте в интернет-банк будет указан расчетный счет, введенный в разделе "Serviss – Datu bāzes rekvizīti".

| umurs:               | Datums:                    | Summa:       | Valūta:                   |                |
|----------------------|----------------------------|--------------|---------------------------|----------------|
| 004                  | 27.08.16                   | 2            | 17.80 EUR -               |                |
| aņemejs:<br>SIA "111 | 111111111111               | 11111111"    |                           | 11111111111    |
| - LR ner             | r <mark>ezidents</mark> Va | lsts: 🔽      |                           | Darijuma kods: |
| Maksājun             | ns no norēķinu k           | conta (IBAN) | Sanemeja bankas rekviziti |                |
| □ - No               | datu bāzes rekv            | izītiem      | Norēķinu konts:           |                |
| 🔽 - Izvē             | lēt no kontu sa            | aksta        | LV11HABA111111111111      | 1              |
| ,                    |                            |              | ,<br>Sanēmēja banka       |                |
| Bankas               | konts: 2620                | <b>_</b>     | Swedbank                  |                |
| Norekin              | u konts (IBAN):            |              | Kodo (SWIET):             |                |
| LVOORIK              | 000000000000000000         | 00           | HABALV22                  |                |
| RIKOLV:              | nka<br>2X                  |              |                           |                |
|                      | <br>                       |              |                           |                |
| aks.merķi            | s:                         |              |                           |                |
| L., 001              |                            |              |                           |                |
|                      |                            |              |                           |                |
|                      |                            |              |                           |                |
|                      |                            |              |                           | t. sk. PVN 21% |

Форма создания платежного документа

В случае, если оплачивается только один расчетный документ, отмечать его значком • необязательно – можно сразу нажать **Ctrl+M**.

- Аналогичным образом введите оплату расчетных документов другим поставщикам.
- После этого перейдите в раздел "Finanses Maksājumi". Все платежные документы, перед этим подготовленные Вами для экспортирования, там будут отмечены значком
   (в левой клетке таблицы – по аналогии с разделом "Finanses - Norēķini"). Снять или добавить отметку можно вручную с помощью мыши.

|    |                           |           |                      |              |                   |              |            |        |             | <del>(</del> ) -a | accorprofi- |
|----|---------------------------|-----------|----------------------|--------------|-------------------|--------------|------------|--------|-------------|-------------------|-------------|
|    | Finanses                  | Pamatlīdz | ekļi Alga            | Serviss      | 🖾 Izeja           |              |            |        |             |                   |             |
| 0  | perācijas                 | Norēķin   | i Maksājumi          | Ceļazīme     | s Konti           | Valūtu kurs  | i Atskaite | s      | lestatījumi | 🛃 Izeja           |             |
| Ba | Bankas maksājumu saraksts |           |                      |              |                   |              |            |        |             |                   |             |
| •  | Numurs                    | Datums    | Maksātājāja norēķinu | konts (IBAN) | Saņēmēja norēķinu | konts (IBAN) | Summa      | Valūta |             |                   |             |
|    | 0001                      | 01.07.16  | LV00RIKO0000000      | 000000       | LV11HABA111111    | 1111111      | 121.00     | EUR    | SIA "111:   | 11111111111111    | 111111"     |
|    | 0002                      | 12.07.16  | LV00RIKO0000000      | 000000       | LV77UNLA001001    | 0010010      | 300.00     | EUR    | SIA "222    | 2222222"          |             |
|    | 0003                      | 15.08.16  | LV00RIK00000000      | 000000       | LV55HABA555555    | 5555555      | 50.00      | EUR    | SIA "XXX    | xxxxxxxxx"        |             |
|    | 0004                      | 27.08.16  | LV00RIK00000000      | 000000       | LV11HABA111111    | 1111111      | 217.80     | EUR    | SIA "111:   | 11111111111111    | 111111"     |
| •  | 0005                      | 27.08.16  | LV00RIK00000000      | 000000       | LV55HABA555555    | 5555555      | 50.00      | EUR    | SIA "XXX    | xxxxxxxxx"        |             |
| •  | 0006                      | 27.08.16  | LV00RIKO0000000      | 000000       | LV77UNLA0010010   | 0010010      | 181.50     | EUR    | SIA "222    | 2222222"          |             |

Список платежных документов, подготовленных для экспортирования в интернет-банк

 И, наконец, последний шаг – нажать кнопку <sup>Вапк</sup> слева на функциональной панели. В результате Вы получите такое сообщение:

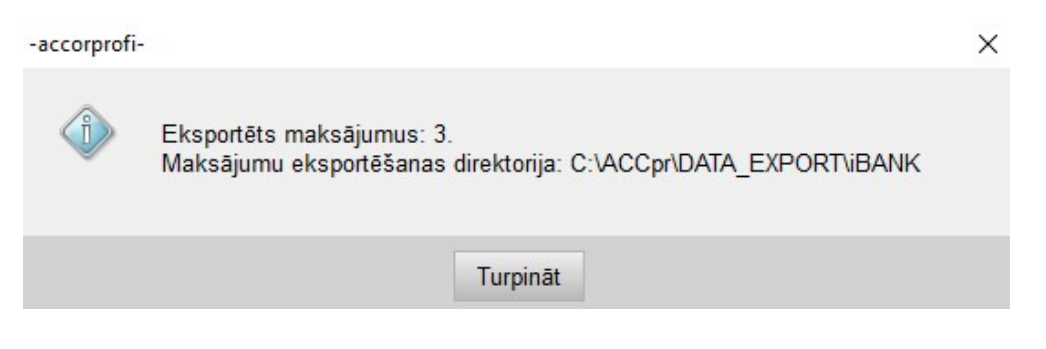

Сообщение программы об успешном создании файла XML, содержащего данные о подготовленных для экспортирования в интернет-банк платежах

Если у Вас несколько расчетных счетов (например, один в DnB, а второй – в Swedbank), то при подготовке списка платежей следите за тем, чтобы в них были указаны реквизиты именно того банка, через который будут производиться платежи. Например, если экспортируя данные в DnB, Вы в каком-то платеже указали свой расчетный счет в Swedbank, то система интернет-банка DnB не сможет загрузить такой платеж.

## Загрузка подготовленных платежей в интернет-банк

Подготовленный для загрузки в интернет-банк файл XML создается в папке \ACCpr\DATA\_EXPORT\iBANK с именем FiDAViSta\_maksajumi.xml. Теперь необходимо зайти в интернет-банк и загрузить его. В разных интернет-банковских системах это может выглядеть по-разному, но принцип везде один: в разделе, где создаются платежи, должна иметься кнопка с функцией загрузки платежей из файла.

Вот, например, как это выглядит в банке DnB:

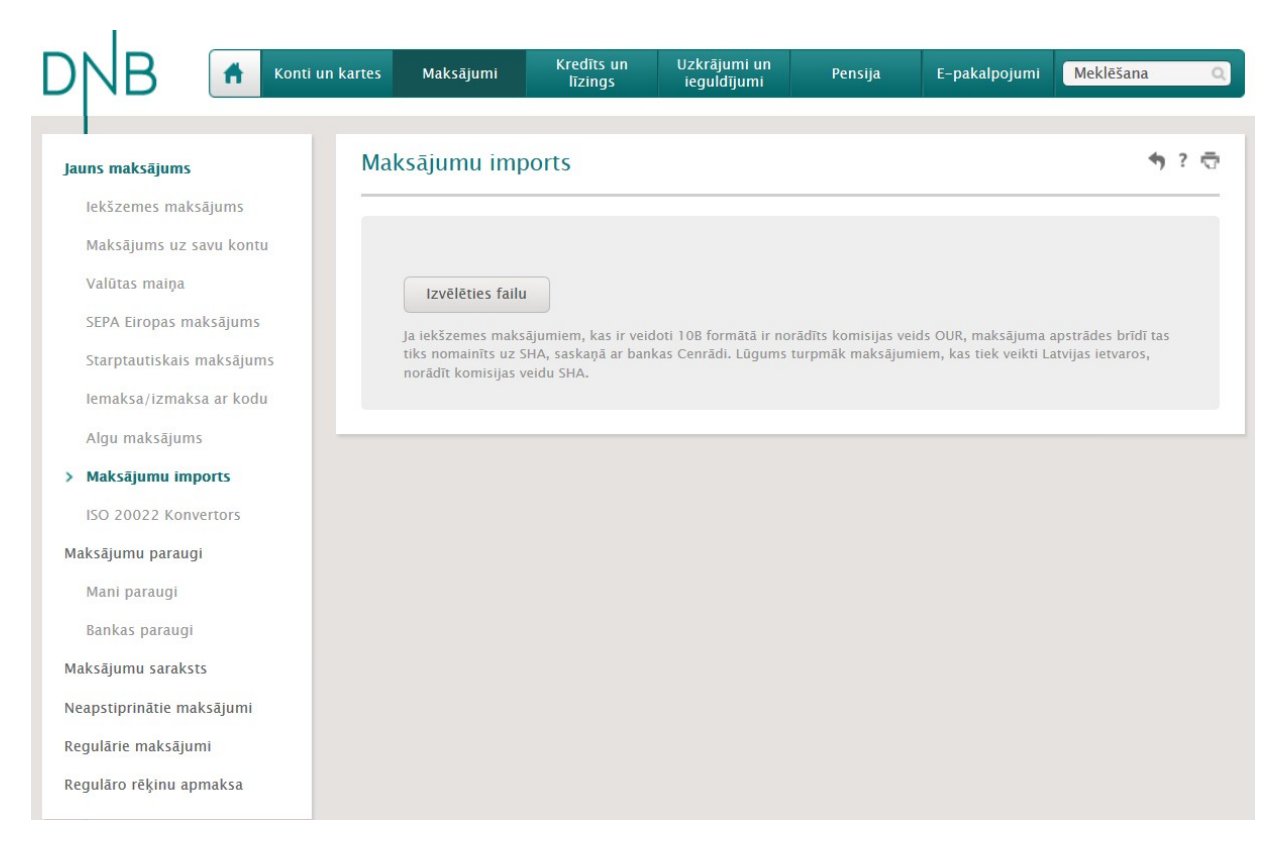

Раздел "Jauns maksājums – Maksājumu imports" в интернет-банке DnB

В разделе "Jauns maksājums" выбираем опцию "Maksājumu imports", нажимаем кнопку "Izvēlēties failu" и выбираем подготовленный в **accorprofi** файл XML.

Почему *maksājumu imports*, если мы экспортируем (а не импортируем) платежи из accorprofi в банк, мы объяснили в самом начале: то, что для программы accorprofi является экспортом данных, для системы интернет-банка – импорт (и наоборот).

#### Создание финансовых операций при выполнении функции Ctrl+M

При выполнении функции **Ctrl+M** одновременно с созданием платежного документа также создается запись в списке финансовых операций, которая отражает оплату поставщику (или несколько записей, если производится оплата сразу нескольких расчетных документов). Для подтверждения появившихся операций им необходимо включить "галочку" слева.

В случае, если Вы не только экспортируете платежи в интернет-банк, но также пользуетесь функцией импортирования из интернет-банка отчета (выписки) со списком всех проведенных операций, следите за тем, чтобы платежи поставщикам не дублировались в списке финансовых операций. В этом случае Вам придется удалять часть операций – либо те, что создаются при экспорте платежей, либо те, что загрузились из интернет-банка при импорте отчета.

# Экспортирование платежей из раздела "Alga"

В интернет-банк также можно экспортировать платежи по заработной плате. Для этого необходимо:

- В разделе "Serviss Datu bāzes rekvizīti" ввести банковские реквизиты вашего предприятия.
- В разделе "Alga Personāls" для каждого работника ввести его расчетный счет (в параметре "Darbinieka norēķinu konts (IBAN)"):

| arbinieka rekvizīti                    |                                                                         | Koriģēšai                                                                |
|----------------------------------------|-------------------------------------------------------------------------|--------------------------------------------------------------------------|
| Tab. Nr.: Vārds, uz                    | zvārds:                                                                 | Personas kods                                                            |
| 0001 Jānis                             | Ozols                                                                   | 123456-12345                                                             |
| Līguma Nr.: Lī<br>xxx (C               | īg. datums: Termiņš līdz: Ienākuma veids:<br>01.01.16 31.12.50 1001 ▼   | Nodaļa: Papildparametri:                                                 |
| Dzivesvietas adres                     | e:                                                                      | Amats:                                                                   |
| *****                                  | ****                                                                    | Vaides incexiis                                                          |
| Nod. grām. Nr.:                        | Izdota:                                                                 | Maksātāja reģ. N                                                         |
| XXX XXXXXX                             | VID Rigas pilsētas Kurzemes rajo                                        | na nodaļa                                                                |
| Pase Nr.:                              | Izdota:                                                                 |                                                                          |
| XX99999999                             | Rīgas 7.pasu daļa                                                       |                                                                          |
| ▼<br>Darbinieka konts<br>(kontēšanai): | LV99UNLA99999999999         Profesiju kods.:       Darba vietas adrese: |                                                                          |
| LR nerezidentiem-<br>Dzīm, datums:     | Valsts: Sākuma<br>Gads:                                                 | a dati atvaļinājuma dienu apreķināšanai<br>Mēnesis: Dienas: Atvalinājuma |
| 30.12.99                               | 2016                                                                    | 1 V 0 dienas 20 V                                                        |
| Piezīmes:                              |                                                                         |                                                                          |
|                                        |                                                                         |                                                                          |
|                                        |                                                                         |                                                                          |
|                                        | I▼ - summetais darba laiks                                              |                                                                          |

Форма редактирования параметров работника

- В разделе "Alga Aprēķins" для каждого работника в левой таблице ввести значение параметра "260. Bankas pērskaitījums". Если экспортируются авансовые платежи, то вводится значение параметра "270. Avanss (banka)".
- Перейти в раздел "Alga Atskaites 1. Mēneša atskaites" и подготовить отчет "Algu izmaksu saraksts (banka)". Для авансовых платежей – отчет "Avansu izmaksu saraksts (banka)". Убедиться, что в "бумажном" варианте отчета все в порядке и для каждого работника все параметры на месте: имя и фамилия работника, персональный код, сумма к выплате и расчетный счет.

 Одновременно с расчетом создается несколько файлов для загрузки в интернетбанке. Файлы создаются в папке \ACCpr\DATA\_EXPORT\iBANK. Имена файлов и то, что в них содержится, приводится ниже в таблице:

| Имя файла                      | Содержимое<br>файла | Способ загрузки<br>в интернет-банк                             | В какие<br>банки<br>возможен<br>экспорт |
|--------------------------------|---------------------|----------------------------------------------------------------|-----------------------------------------|
| FiDAViSta_maksajumi_alga.xml   | Выплата<br>зарплаты | Отдельный<br>платежный<br>документ для<br>каждого<br>работника | Все банки                               |
| FiDAViSta_maksajumi_av.xml     | Выплата<br>авансов  | Отдельный<br>платежный<br>документ для<br>каждого<br>работника | Все банки                               |
| Swedbank_algusaraksts_alga.txt | Выплата<br>зарплаты | Платежи общим<br>списком                                       | Svedbank                                |
| Swedbank_algusaraksts_av.txt   | Выплата<br>авансов  | Платежи общим<br>списком                                       | Svedbank                                |

Обратим внимание, что возможность загрузить из файла платежи общим списком в настоящий момент имеется только для Swedbank. В остальных интернет-банках для каждого платежа создается свой платежный документ. Другими словами, при выплате зарплаты или аванса 50 работникам при загрузке файла в интернет банке появится 50 платежных документов.